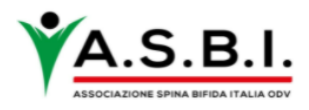

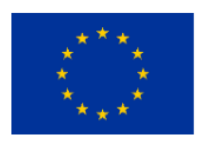

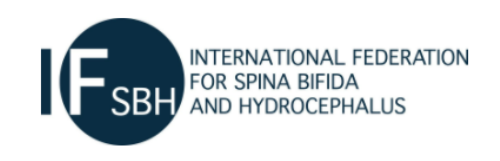

## GUIDA PER ATTIVARE IL SERVIZIO DI TRADUZIONE SIMULTANEA WEBINAR "REGISTRI DI PAZIENTI CON SPINA BIFIDA E IDROCEFALO" 16 GIUGNO 2021

Gentile partecipante,

di seguito alcuni semplici passaggi per poter accedere al servizio di traduzione simultanea durante il webinar di mercoledì 16 Giugno.

## Il webinar sarà sulla piattaforma Zoom. Clicca sul link che ti è arrivato via mail al momento dell'iscrizione all'evento.

L'evento avrà delle sessioni in inglese e altre in italiano. Assicurati di scegliere l'opzione corretta per seguire al meglio la discussione.

## Nella barra degli strumenti in basso attivare l'icona a forma di mondo.

Scegliere una delle seguenti opzioni:

- a. l'opzione canale lingua inglese
- b. l'opzione canale lingua italiana
- c. **l'opzione off**: in questo caso il servizio interpretariato è spento e potrai seguire l'evento in lingua originale

Una volta scelta l'opzione questa resterà attiva per tutta la durata dell'evento.

Per modificare l'opzione durante il corso dell'evento sarà necessario cambiare canale sempre attraverso l'icona in basso nella barra degli strumenti.

Ti aspettiamo!